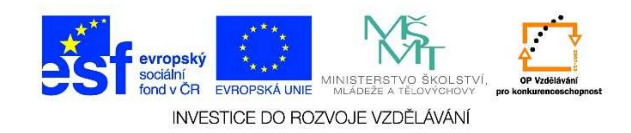

## <u>MS Word – Kopírování bloků</u>

1. Označíme si text, který bychom chtěli kopírovat.

## Začátek prosince nepotěší: Velká oblačnost, mrznoucí srážky

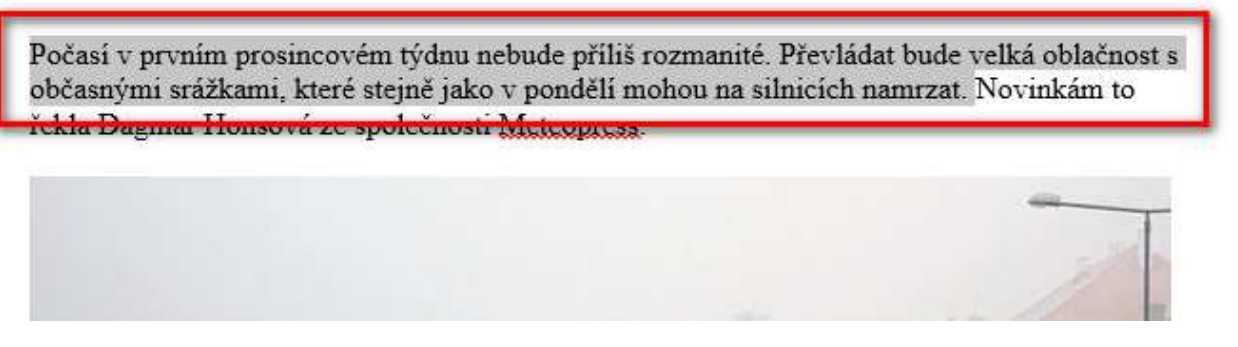

 Na označení text klikneme pravým tlačítkem myši a z místní nabídky vybereme možnost KOPÍROVAT

## Začátek prosince nepotěší: Velká oblačnost, mrznoucí srážky

Počasí v prvním prosincovém týdnu nebude příliš rozmanité. Převládat bude velká oblačnost s občasnými srážkami, které stejně jako X Vyjmout amrzat. Novinkám to řekla Dagmar Honsová ze společnosti

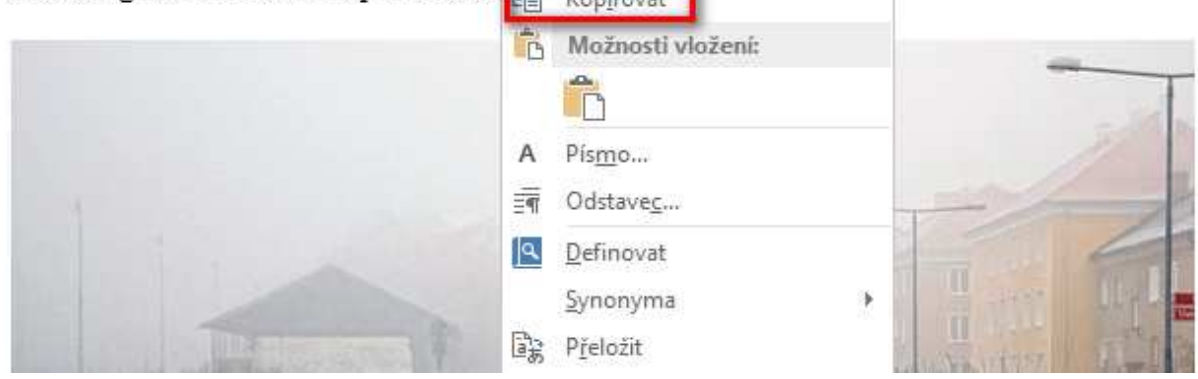

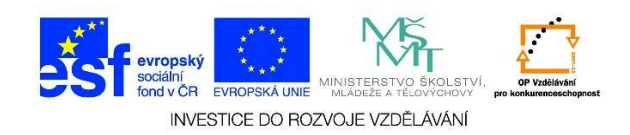

3. Přesuneme se na místo, kam bychom zkopírovaný text chtěli vložit. Do pracovní plochy klikneme pravým tlačítkem myši a z místní nabídky vybereme možnost VLOŽIT. U vložení zkopírovaného textu máme k dispozici možnosti, kdy zachováme zdrojové formátování textu, nebo se kopírovaný text přizpůsobí novému formátu stránky nebo dojde ke sloučení stylů původního a nového dokumentu.

| 📓 🖥 🐬 🖑 🔻                                                                                       |                                                                   |                                                                                                    | Dokument1 - Word                                   |             |                         |          |                    |                     |
|-------------------------------------------------------------------------------------------------|-------------------------------------------------------------------|----------------------------------------------------------------------------------------------------|----------------------------------------------------|-------------|-------------------------|----------|--------------------|---------------------|
| SOUBOR DOMŮ VLOŽ                                                                                | žení návrh rozložení s                                            | rránky referen                                                                                                    | NCE Vývojář KO                                     | RESPONDE    | ENCE REV                | IZE ZOBI | RAZENÍ             | ACROBAT             |
| Kopírovat v<br>vložit<br>↓ ★ Kopírovat formát                                                   | Calibri (Základ + 11 - A* A*<br>B I U - abe x, x <sup>2</sup> A - | Aa -   🍖 🗄 -<br>ª⊻ - 🔺 - 📰 ≡                                                                                                    | ≝ • '⊊ •   € €   :<br>= =   は •   ぬ •              | 2↓ ¶<br>Ш • | AaBbCcDc<br>11 Normální | AaBbCcDc | AaBbCo<br>Nadpis 1 | AaBbCcE<br>Nadpis 2 |
| Schránka 🕠                                                                                      | Písmo                                                             | F2                                                                                                    | Odstavec                                           | G.          |                         |          |                    | Styly               |
| 1 • 5 • 1 • <b>9</b> • 1 • <b>3</b> • 1 • <b>2</b> • 1 • <b>1</b> • 1 • <b>1</b> • 1 • <b>1</b> |                                                                   | Calibri (Základ<br>B I U Vyjmout<br>Copirovat<br>Copirovat<br>Copirovat<br>Copirovat<br>Copirovat<br>Copirovat<br>Copirovat<br>Copirovat<br>Copirovat<br>Copirovat<br>Synonym | i vložení:<br>A → i = → i = →<br>i vložení:<br>A → | A.<br>Styly |                         |          |                    |                     |

4. Pro kopírování je také možné použít klávesové zkratky. Označíme text, stiskneme klávesy CTRL
+ C. Přesuneme se na místo, kam bychom chtěli zkopírovaný text vložit. Klikneme do pracovní plochy a použijeme klávesovou zkratku CTRL + V.